# Poslovodenje (obračun plače)

Zadnja sprememba 17/12/2024 3:14 pm CET

Navodilo velja za primer obračuna poslovodenja za lastnika družbe (npr. d.o.o.)

### Nastavitve delavca

1 Najprej uredimo nastavitve v meniju Šifranti > Delavci,

2 na delavcu v zavihku Podatki za osebne prejemke pri vrsti zaposlitve

izberemo > Zaposleni lastnik.

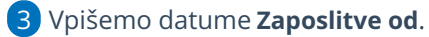

4

V polju Zavarovan na podlagi :

- Izberemo eno izmed zavarovalnih podlag, ki so navedene v spodnji preglednici.
- Zavarovalna podlaga določa, kateri prispevki bodo obračunani.

| Zavarovalna<br>podlaga | Prispevki<br>za PIZ | Prispevki<br>za ZZ | Prispevek<br>za<br>starševsko<br>varstvo | Prispevek za<br>zaposlovanje |
|------------------------|---------------------|--------------------|------------------------------------------|------------------------------|
| 040 + 112              | da                  | da                 | da                                       | da                           |
| 040                    | da                  | da                 | da                                       |                              |
| 103                    |                     | da                 |                                          |                              |

| Delavci                                            |                                          |  |  |  |  |  |
|----------------------------------------------------|------------------------------------------|--|--|--|--|--|
| 🗙 Opusti 🗎 Shrani 🕼 Shrani in nov                  |                                          |  |  |  |  |  |
| Osnovni podatki Bančni računi                      | Podatki za osebne prejemke Drugi podatki |  |  |  |  |  |
| Podatki za osebne prejemke                         |                                          |  |  |  |  |  |
| Vrsta zaposlitve:                                  | Zaposleni lastnik 🛛 🗶 🗸                  |  |  |  |  |  |
| Zaposlitev od:                                     |                                          |  |  |  |  |  |
| Zavarovan na podlagi:                              | Podlaga 040 + 112 🛛 🗙 🗸                  |  |  |  |  |  |
| Polna zavarovalna osnova:                          | Podlaga 040 + 112<br>Podlaga 040         |  |  |  |  |  |
| osnove:                                            | Podlaga 103                              |  |  |  |  |  |
| Odstotek znižanja:                                 |                                          |  |  |  |  |  |
| Obračun prispevkov od višje<br>zavarovalne osnove: |                                          |  |  |  |  |  |
| Znesek višje zavarovalne osnove:                   | 3/3                                      |  |  |  |  |  |

5 Izberemo Polna zavarovalna osnova

Zavarovalna osnova: je osnova za plačilo prispevkov za obvezno zavarovanje.

Pri ugotovitvi dohodka za razvrstitev v zavarovalno osnovo se upoštevajo bruto dohodki iz zaposlitev po ZDoh-2, prejeti od subjekta, pri katerem zavarovanec izpolnjuje pogoje za zavarovanje po zavarovalni podlagi 040.

6 Izberemo Uveljavljanje znižanja oz. zvišanja zavarovalne osnove

 zavarovalni razred, na podlagi katerega bo delavcu z upoštevanjem povprečne plače za predzadnji mesec pred mesecem, v katerem se določa zavarovalna osnova, izračunana zavarovalna osnova. Najnižja zavarovalna osnova je najnižja pokojninska osnova.

**7 Prispevki naj se odtegnejo od nagrade**: če polje označimo s kljukico, za znesek izračunanih prispevkov program zmanjša neto izplačilo nagrade.

8 **Izračun urne postavke**: znesek, ki ga vpišemo v polje, predstavlja znesek nagrade, ki ga lastnik poslovodja dobi za opravljanje dela poslovodenja.

9 Prevoz na delo, vrednost km na dan, število dni zaposlitve: tudi poslovodji lahko obračunamo povračila materialnih stroškov. Če je ta podatek vpisan, jih bo pri obračunu nagrade za poslovodenje program samodejno izračunal.

10 **Število ur na teden**: ta podatek vpliva na obrazec OPSVL in sicer na tedenski sklad ur zavezanca.

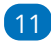

11) V razdelku **Podatki za dohodnino**, če v polju **Glavni delodajalec:** 

- dodamo kljukico, bo dohodnina obračunana po lestvici in upoštevane bodo vse olajšave, ki jih nastavimo na delavcu.
- Če polje ostane prazno, bo obračunana 25 % akontacija dohodnine.

## Obračun prispevkov za poslovodenje

Nato pripravimo obračun

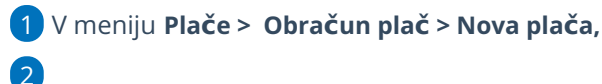

na prvem koraku obračuna uredimo naslednje nastavitve:

- Obračun prispevkov za socialno varnost: če polje označimo s kljukico, bo za delavca, ki je zaposlen lastnik program obračunal prispevke za socialno varnost in pripravil obrazec OPSVL.
- Datum izplačila prispevkov za socialno varnost: vpišemo datum, na katerega želimo plačati prispevke. Ta podatek vpliva na datum zapadlosti na plačilnih nalogih za plačilo prispevkov za socialno varnost.

3

Delavec, ki ima v nastavitvah delavca označeno polje zaposlen lastnik s kljukico, ima na drugem koraku obračuna plače pred svojim nazivom črko "Z".

- Na tem koraku lahko urejamo obračunske podatke in dodamo različna nadomestila, bonitete, prevoz in prehrano.
- Podatki o nadomestilih vplivajo na pripravo obrazca OPSVL, razdelek Osnove za obračun prispevkov.
- Ure boleznin, ki jih vpišemo na drugem koraku plač, se odražajo v obrazcu OPSVL.

| X Opusti 🖺 Shrani + Dodaj ot                                                                           | bračunsko<br>– | vrstico                 | Osno   | ovni pod       | atki delavca | a Osta                             | ali podatki |
|----------------------------------------------------------------------------------------------------|----------------|-------------------------|--------|----------------|--------------|------------------------------------|-------------|
| Obračun                                                                                                |                |                         |        |                |              |                                    |             |
|                                                                                                    |                |                         |        |                |              |                                    |             |
| Opis                                                                                                   |                |                         | Na uro | %              | Osnova       | Znesek                             |             |
| Opis<br>Poslovodenje                                                                                   |                | 168 ur                  | Na uro | %              | Osnova       | Znesek<br>2.000,00                 | ×           |
| Opis<br>Poslovođenje<br>Boleznine v breme izplačevalca                                                 | í              | 168 ur<br>8 ur          | Na uro | %<br>100       | Osnova       | Znesek<br>2.000,00<br>0,00         | ××          |
| Opis<br>Poslovodenje<br>Boleznine v breme izplačevalca<br>BOLEZEN - do 90 koledarskih dni (refundiranc | (j)<br>0)      | 168 ur<br>8 ur<br>16 ur | Na uro | %<br>100<br>80 | Osnova       | Znesek<br>2.000,00<br>0,00<br>0,00 | ×<br>×<br>× |

4 Na zadnjem koraku preverimo listine in **zaključimo** obračun.

## Obračun nagrade za poslovodenje

V primeru, da smo na delavcu izbrali:

- v polju **Izračun urne postavke**: vnesli znesek nagrade, ki jo bomo obračunali lastniku
- ter v polju Prispevki naj se odtegnejo od nagrade, dodali kljukico.

pripravimo obračun na sledeči način:

V meniju Plače > Obračun plač > Nova plača,
2

na prvem koraku obračuna uredimo poleg nastavitev za obračun prispevkov še:

- **Datum izplačila nagrade**: vpišemo datum, na katerega želimo plačati nagrado za poslovodenje.
- Ta podatek vpliva na datum zapadlosti na plačilnem nalogu za izplačilo nagrade za poslovodenje.

| Plača za mesec                               |            |           |        |          |               |          |                     |   |
|----------------------------------------------|------------|-----------|--------|----------|---------------|----------|---------------------|---|
| X Opusti 🗎 Shrani + Dodaj                    | obračunsko | o vrstico | Osno   | ovni poc | latki delavca | Osta     | ili podatki delavca | ~ |
| Obračun                                      |            |           |        |          |               |          |                     |   |
| Opis                                         |            |           | Na uro | %        | Osnova        | Znesek   |                     |   |
| Poslovodenje                                 |            | 168 ur    |        | 100      |               | 2.000,00 | ×                   |   |
| Boleznine v breme izplačevalca               | (j)        | 8 ur      |        |          |               | 0,00     | ×                   |   |
| BOLEZEN - do 90 koledarskih dni (refundira   | no)        | 16 ur     |        | 80       |               | 0,00     | ×                   |   |
| SKUPAJ BRUTO                                 |            | 168 ur    |        |          |               | 2.000,00 |                     |   |
| Splošna olajšava za dohodnino                |            |           |        |          | 416,67        | 416,67   |                     |   |
| Akontacija dohodnine (116,73 + 853,75 x 26 9 | 6)         |           |        |          | 1.583,33      | 338,71   |                     |   |
| SKUPAJ NETO                                  |            |           |        |          |               | 1.661,29 |                     |   |
| Prispevek za PIZ iz za OPSVL                 |            |           |        | 15,5     | 1.809,52      | -280,48  |                     |   |
| Prispevek za PIZ na za OPSVL                 |            |           |        | 8,85     | 1.809,52      | -160,14  |                     |   |
| Prispevek za ZZ iz za OPSVL                  |            |           |        | 6,36     | 1.809,52      | -115,09  |                     |   |
| Prispevek za ZZ na za OPSVL                  |            |           |        | 6,56     | 1.809,52      | -118,70  |                     |   |
| Prispevek za starševsko varstvo iz za OPSVL  |            |           |        | 0,1      | 1.809,52      | -1,81    |                     |   |
| Prispevek za starševsko varstvo na za OPSVL  |            |           |        | 0,1      | 1.809,52      | -1,81    |                     |   |
| Prispevek za poškodbe pri delu               |            |           |        | 0,53     | 1.809,52      | -9,59    |                     |   |
| Skupaj prispevki lastnika                    |            |           |        |          |               | -687,62  |                     |   |
| ZA IZPLAČILO NA                              |            |           |        |          |               | 973,67   |                     |   |

## Kaj program pripravi?

Ko zaključimo obračun plače, v primeru, da s plačo obračunavamo tudi nagrado za poslovodenje, pripravijo:

- obrazec OPSVL (tudi xml na eDavke)
- obrazec REK-O poslovodenje (tudi xml na eDavke)
- plačilne naloge razdeli na dva dela:
  - plačilni nalogi za plače in nagrado za poslovodenje,
  - plačilni nalogi OPSVL (za plačilo prispevkov za socialno varnost)
- temeljnico, kjer je knjižena nagrada za poslovodenje.

## **Obrazec REK-O poslovodenje**

Pri obračunu nagrade za poslovodenje program pripravi ločen obrazec **REK-O poslovodenje.** 

Pri obračunu nagrade za poslovodenje se lahko uporabita dva tipa vrste dohodka na zbirnem delu obrazca REK-O in na individualnem (analitičnem) delu obrazca REK-O.

| Zap. | Vrsta dohodka | Vrsta dohodka      |
|------|---------------|--------------------|
| št.  | zbirni REK-O  | individualni REK-O |

| 1. | Zavarovan na<br>podlagi 040                                  | <b>1141</b> Dohodek za<br>vodenje družbe<br>(zavarovalna podlaga<br>040) | <b>1110</b> Dohodek za<br>vodenje družbe<br>(zavarovalna podlaga<br>040) |
|----|--------------------------------------------------------------|--------------------------------------------------------------------------|--------------------------------------------------------------------------|
| 2. | Nagrada za<br>poslovodenje,<br>zavarovan na<br>drugi podlagi | <b>1108</b> Dohodek prejet<br>za vodenje<br>poslovnega subjekta          | <b>1109</b> Drugi dohodki iz<br>delovnega razmerja                       |

- Prek obračuna plač pripravimo obračun nagrade za poslovodenje za zaporedno številko 1 (obračun poslovodenja za osebe zavarovane na podlagi 040)
- Obračun poslovodenja navedenega pod točko 2 (nagrada za poslovodenje, zavarovan na drugi podlagi) pa pripravimo prek Obračuna DOP (v tem primeru dodatno program obračuna še 6 % PIZ).